### How to Create an IBC Registration using PIERS

- This tutorial is for Researchers.
- In this tutorial, you will learn:
  - How to login to the Online IBC System (<u>Slide 2</u>)
  - How to initiate a new IBC registration (<u>Slides 3 7</u>)
  - How to find your IBC number (<u>Slide 8</u>)
  - How to delegate editing privileges to a lab member (Slides 14 17)
  - How to fill out the IBC registration (Slides 4 37)
  - How to submit the IBC registration for pre-review (Slides 35 37)
  - How to make modifications after pre-review (<u>Slides 38 42</u>)
  - How to certify the registration (<u>Slides 43 44</u>)

Navigate to the online IBC system: https://apps.research.upenn.edu/login. To log in, click on the "Login with PennKey" button and enter your PennKey and password. Two-factor authentication is required.

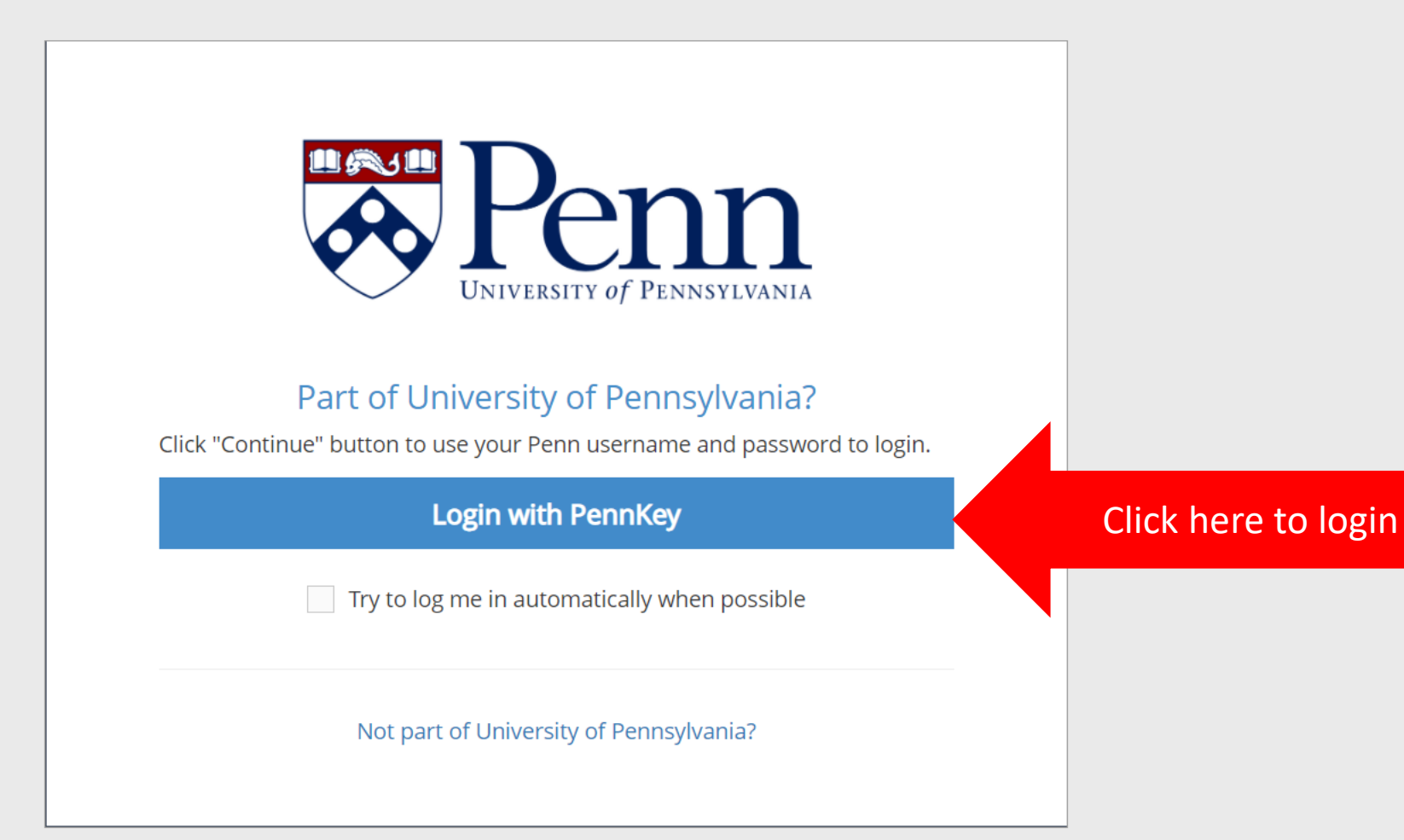

To initiate a new registration, hover over the "IBC" button (1). Click "IBC New Registration" from the drop-down menu (2).

| Penna<br>VIII VERSITY OF PENNSYLVANIA         |                      |              |                   |  | Welcome,<br>DemoIBC Researcher5 |  |  |  |
|-----------------------------------------------|----------------------|--------------|-------------------|--|---------------------------------|--|--|--|
| Profile & Settings IBC 1. Hover over the "IBC | C" button            |              |                   |  |                                 |  |  |  |
| A Home > A Profi IBC Tasks                    |                      |              |                   |  |                                 |  |  |  |
| Search IBC Registrations                      |                      |              |                   |  |                                 |  |  |  |
| All My Tas , IBC New Registration 2. Click    | "IBC New Registratio | n″           |                   |  |                                 |  |  |  |
| IBC Meeting Dashboard                         |                      |              |                   |  | ~                               |  |  |  |
| Туре:                                         | Keyword:             |              | Completed Status: |  |                                 |  |  |  |
| Filter by Task Type                           |                      |              | Incomplete        |  | •                               |  |  |  |
| PI                                            |                      |              |                   |  |                                 |  |  |  |
| Select PI users                               |                      |              |                   |  |                                 |  |  |  |
| Filter Tasks → Reset Filters                  |                      |              |                   |  |                                 |  |  |  |
| My Assigned Tasks Following Away Schedule     |                      |              |                   |  |                                 |  |  |  |
| Type Action Message                           | Due Date             | Task Created |                   |  | 3                               |  |  |  |

On the "Initial IBC Registration" page, provide a unique and detailed title. Fill in the PI box with the PI's name. Click the "This registration will involve" box to view the drop-down menu.

| Pennsylvania                    |                                                                                 | ≡ 0 众 0     | Welcome,<br>DemoIBC Researcher5 |
|---------------------------------|---------------------------------------------------------------------------------|-------------|---------------------------------|
| Profile & Settings IBC          |                                                                                 |             |                                 |
| Initial IBC Registration        |                                                                                 |             |                                 |
| Project Information             |                                                                                 |             |                                 |
| Title*                          | Cancer cell migration murine model using cells modified with lentiviral vectors |             |                                 |
|                                 |                                                                                 |             |                                 |
| PI*                             | Researcher5, DemoIBC                                                            | ×           | •                               |
| This registration will involve* | Select one Click here to                                                        | view the dr | op-down menu                    |
| IBC Biosafety Officer 😯         | Start typing                                                                    |             | •                               |

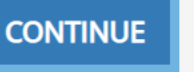

4

From the drop-down menu, select what the registration will involve. Choose "Creating Transgenic Animals" when registering the creation of transgenic mice. Choose "Crossing and/or Using Transgenic Animals" when registering crossing mice at ABSL-2 or higher containment OR when creating, crossing, or using transgenic flies, worms, or ants. Choose "Generating and/or Using rsNA Materials" when registering viral vectors, CRISPR/Cas9, or mRNA-LNP. Choose "Generating and/or Using Transgenic Plants" when registering the creation, crossing, or use of transgenic plants.

| DIVIVERSITY OF PENNSYLVANIA     |                                          | = 0                  | ↓ 0    | Welcome,<br>DemoIBC Researcher5 |
|---------------------------------|------------------------------------------|----------------------|--------|---------------------------------|
| Profile & Settings IBC          |                                          |                      |        |                                 |
| Initial IBC Registration        |                                          |                      |        |                                 |
| Project Information             |                                          |                      |        |                                 |
| Title*                          | l<br>Creating Transgenic Animals         | Soloct what the regi | ctrati |                                 |
|                                 | Crossing and/or Using Transgenic Animals | will involve from th | e mer  | nu                              |
| PI*                             | Generating and/or Using rsNA Materials   |                      |        |                                 |
| This registration will involve* | Select one                               |                      |        | •                               |
| IBC Biosafety Officer 😮         | Start typing                             |                      |        | •                               |

Because "Generating and/or Using rsNA materials" was chosen, the "rsNA" box has appeared. Click on the "rsNA" box to choose what material will be used. Scroll down to view the "Other" material which includes Naked DNA/RNA, Plasmid, Modified Microorganism, Modified Cells, and Other. If you choose "Other" below the "Other" material option, you will be asked to describe the material in an additional box.

| Penny UNIVERSITY of PENNSYLV | )<br>NIA     |                                 |                                                                                              | = 0                                                                                                    | ↓ 0                                                                                                    | Welcome,<br>DemoIBC Researcher5                                                                                                    |
|------------------------------|--------------|---------------------------------|----------------------------------------------------------------------------------------------|----------------------------------------------------------------------------------------------------|----------------------------------------------------------------------------------------------------|----------------------------------------------------------------------------------------------------|
| rofile & Settings            | IBC          |                                 |                                                                                              |                                                                                                    |                                                                                                    |                                                                                                    |
|                              |              |                                 |                                                                                              |                                                                                                    |                                                                                                    |                                                                                                    |
| Project Info                 | rmatio       | n                               |                                                                                              |                                                                                                    | (                                                                                                    | ٩                                                                                                    |
|                              |              | Title*                          | Viral Vector                                                                                 |                                                                                                    |                                                                                                    |                                                                                                    |
|                              |              |                                 | AAV                                                                                          |                                                                                                    |                                                                                                    |                                                                                                    |
|                              |              |                                 | Adenovirus                                                                                   |                                                                                                    |                                                                                                    |                                                                                                    |
|                              |              | PI*                             | Lentivirus                                                                                   |                                                                                                    |                                                                                                    |                                                                                                    |
|                              |              |                                 | Retrovirus                                                                                   |                                                                                                    |                                                                                                    |                                                                                                    |
|                              |              | This registration will involve* | Other                                                                                        |                                                                                                    |                                                                                                    |                                                                                                    |
|                              |              | ➡ rsNA*                         | Select one                                                                                   |                                                                                                    |                                                                                                    | ▲                                                                                                    |
|                              |              | IBC Biosafety Officer 😯         | Start typing                                                                                 |                                                                                                    |                                                                                                    | •                                                                                                    |
|                              | Project Info | Project Information             | tile & Settings BC<br>Project Information<br>Tite*<br>PI*<br>This registration will involve* | IBC     Project Information     Itile*     Viral Vector   AV   Adenovirus     P#   Intis registration will involve*   Image: Strike in this registration will involve*   Image: Strike in this registration will involve*     Image: Strike in this registration will involve*     Image: Strike in this registration will involve*     Image: Strike in this registration will involve*     Image: Strike in this registration will involve*     Image: Strike in this registration will involve*     Image: Strike in this registration will involve*     Image: Strike in this registration will involve*     Image: Strike in this registration will involve*     Image: Strike in this registration will involve* <th>Image: Constant of the &amp; Setting Image: Constant of the base of the base of the ba</th> <th>IBC     Project Information     Ittle*     Viral Vector   AV   Adenovirus     P*   Lentivirus   Other   Select one   BC Biosafety Officer •   Start typing</th> | Image: Constant of the & Setting Image: Constant of the base of the base of the ba | IBC     Project Information     Ittle*     Viral Vector   AV   Adenovirus     P*   Lentivirus   Other   Select one   BC Biosafety Officer •   Start typing |

Enter the name of the Biosafety Officer with whom you are working (1). If you are not yet working with a Biosafety Officer, you may leave it blank. Click the "Continue" button to continue filling out the registration form (2).

| Penna<br>University of Pennsylvania |                                                                                 | ≡ 0 🇘      | Welcome,<br>DemoIBC Researcher5 |
|-------------------------------------|---------------------------------------------------------------------------------|------------|---------------------------------|
| Profile & Settings IBC              |                                                                                 |            |                                 |
| Project Information                 |                                                                                 |            |                                 |
| Title*                              | Cancer cell migration murine model using cells modified with lentiviral vectors |            |                                 |
|                                     |                                                                                 |            | 1                               |
| PI*                                 | Researcher5, DemolBC                                                            |            | X •                             |
| This registration will involve*     | Generating and/or Using rsNA Materials                                          |            | X •                             |
| usva*                               | Lentivirus                                                                      |            | X •                             |
| IBC Biosafety Officer 😮             | 1. Enter name of a Bios                                                         | afety Offi | cer                             |
|                                     |                                                                                 |            |                                 |

CONTINUE 2. Click here to continue

The new registration has been created. Notice the "Panel shortcuts" on the left. This panel will help you navigate the form. Also notice that a new IBC number has been generated.

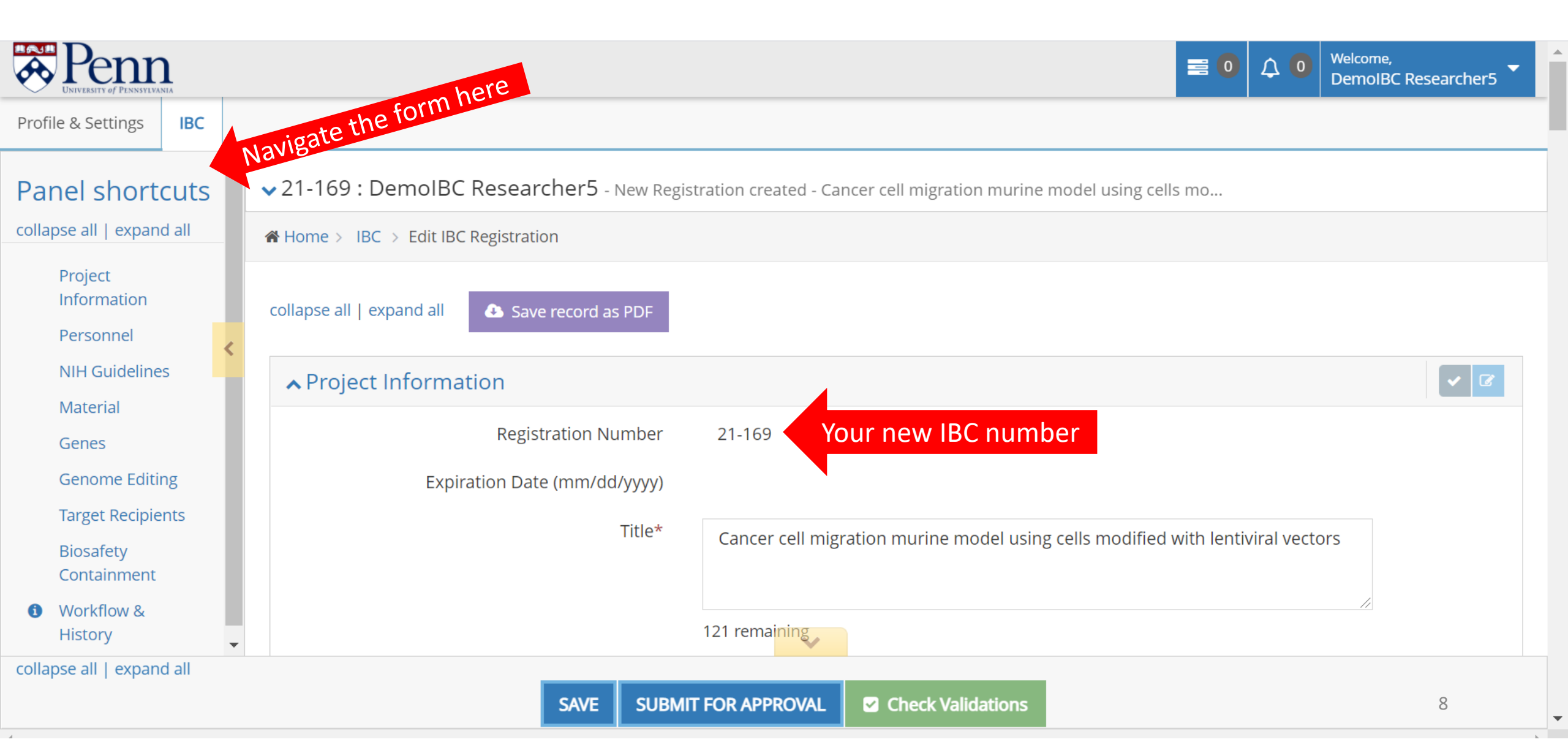

### Continue filling out the "Project Information" section by providing a Detailed Project Description.

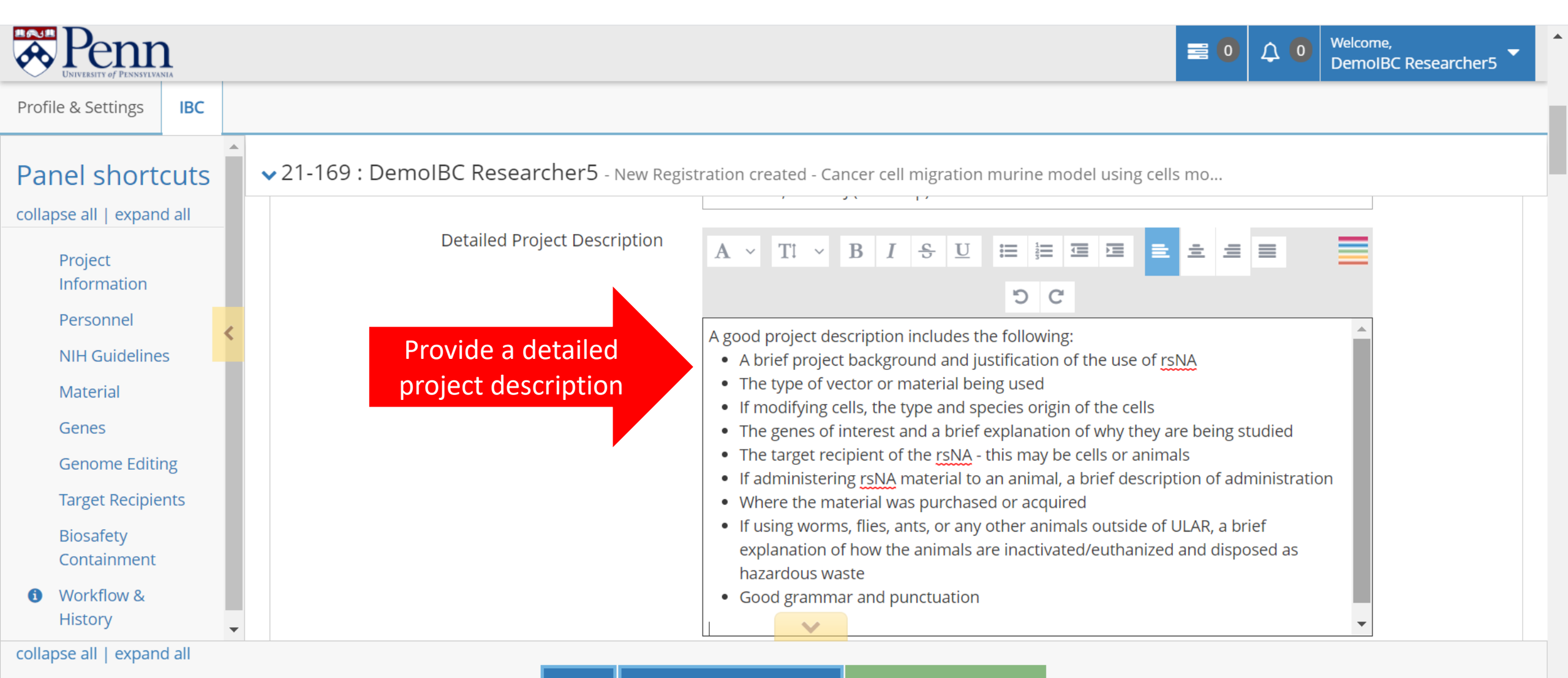

# Below the project description box, click "Add Lab Location" to add the location of your lab where this work will occur.

| Penna University of Pennayilvania                                                                     | E 0 Q Welcome,<br>DemoIBC Rese                                                                                                    | archer5 |
|----------------------------------------------------------------------------------------------------|----------------------------------------------------------------------------------------------------|---------|
| Profile & Settings IBC                                                                                |                                                                                                    |         |
| Panel shortcuts                                                                                       | 21-169: DemoIBC Researcher5 - New Registration created - Cancer cell migration murine model using cells mo                                                                                                    |         |
| collapse all   expand allProject<br>InformationPersonnelNIH GuidelinesMaterial<br>GenesGenome Editing | A good project description includes the following: <ul> <li>A brief project background and justification of the use of rSNA</li> <li>The type of vector or material being used</li> <li>If modifying cells, the type and species origin of the cells</li> <li>The genes of interest and a brief explanation of why they are being studied</li> <li>The target recipient of the rSNA - this may be cells or animals</li> <li>If administering rSNA material to an animal, a brief description of administration</li> <li>Where the material was purchased or acquired</li> <li>If using worms, flies, ants, or any other animals outside of ULAR, a brief explanation of how the animals are inactivated/euthanized and disposed as hazardous waste</li> <li>Good grammar and punctuation</li> </ul> |         |
| Target Recipients<br>Biosafety<br>Containment<br>Workflow &<br>History<br>collapse all   expand all   | Add Lab Location                                                                                                    |         |
| composition of expandion                                                                              | SAVE SUBMIT FOR APPROVAL Check Validations                                                                                                    |         |

The "Lab Location" box will pop up. Start typing the lab location in the "Building" box (1) and choose the correct building from the drop-down menu (2).

| Profile & Settings                                                                                                    | b Location       |                                                                                                    | Welcome,<br>X<br>DIBC Researcher5                |
|----------------------------------------------------------------------------------------------------|------------------|----------------------------------------------------------------------------------------------------|--------------------------------------------------|
| Panel short                                                                                                    | Building*        | Select one                                                                                                    | ilding name here                                 |
| collapse all   expar<br>Project                                                                                                    |                  | Other - Not Listed                                                                                                    | ● Save                                           |
| Information<br>Personnel<br>NIH Guidelines<br>Material<br>Genes<br>Genome Editing<br>Target Recipients<br>Biosafety<br>Containment | Add Lab Location | <ul> <li>Clinical Research Building</li> <li>2. Choose the correct of a brief explanation of my trey are a structure of the genes of interest and a brief explanation of my trey are a structure of the rsNA - this may be cells or animals</li> <li>If administering rsNA material to an animal, a brief description</li> <li>Where the material was purchased or acquired</li> <li>If using worms, flies, ants, or any other animals outside of ULA explanation of how the animals are inactivated/euthanized an hazardous waste</li> <li>Good grammar and punctuation</li> </ul> | of administration<br>R, a brief<br>d disposed as |
| Workflow &     History                                                                                                    | ✓ Personnel      |                                                                                                    |                                                  |
| collapse all   expand all                                                                                                    |                  |                                                                                                    | 11                                               |

Enter the room number in the "Room #" box (1). Click the "Save" button (2).

| Penny La                                                                                | b Location                                              |                                                                                                    | olloome,<br>DIBC Researcher5 |
|-----------------------------------------------------------------------------------------|---------------------------------------------------------|----------------------------------------------------------------------------------------------------|------------------------------|
| Profile & Settings                                                                      |                                                         |                                                                                                    |                              |
| Panel short                                                                             | Building*                                               | Clinical Research Building                                                                                                    |                              |
| collapse all   expar                                                                    | Room #*                                                 | 534   1. Enter room number here                                                                                                    |                              |
| Information                                                                             |                                                         | × Cancel Save                                                                                                    | 2. Click Save                |
| NIH Guidelines<br>Material<br>Genes<br>Genome Editing<br>Target Recipients<br>Biosafety | Add Lab Location                                        | <ul> <li>If administering rsNA material to an animal, a brief description of administration</li> <li>Where the material was purchased or acquired</li> <li>If using worms, flies, ants, or any other animals outside of ULAR, a brief explanation of how the animals are inactivated/euthanized and disposed as hazardous waste</li> <li>Good grammar and punctuation</li> </ul> |                              |
| Containment<br>Workflow &<br>History                                                    | <ul> <li>Add Lab Location</li> <li>Personnel</li> </ul> |                                                                                                    |                              |
| conapse an l'expand an                                                                  |                                                         |                                                                                                    | 12                           |

### The lab location has been added. If necessary, you may add additional lab locations.

| Penna<br>DIVERSITY of PENNSYLVANIA                                                                      |                                           |                                                                                                    |                                                                                                    | ≡ 0 ↓ 0                                                                   | Welcome,<br>DemoIBC Researcher5 |
|----------------------------------------------------------------------------------------------------|-------------------------------------------|----------------------------------------------------------------------------------------------------|----------------------------------------------------------------------------------------------------|---------------------------------------------------------------------------|---------------------------------|
| Profile & Settings IBC                                                                                  |                                           |                                                                                                    |                                                                                                    |                                                                           |                                 |
| Panel shortcuts                                                                                         | 21-169 : DemoIBC Researcher5 - New Regist | ration created - Cancer cell                                                                                                    | migration murine model usin                                                                                                    | g cells mo                                                                |                                 |
| collapse all   expand all<br>Project<br>Information<br>Personnel<br>NIH Guidelines<br>Material<br>Genes | • Add Lab Location                        | <ul> <li>If administering rsNA r</li> <li>Where the material wa</li> <li>If using worms, flies, an explanation of how the hazardous waste</li> <li>Good grammar and puterious in the second second sec</li></ul> | naterial to an animal, a brief de<br>s purchased or acquired<br>hts, or any other animals outsic<br>e animals are inactivated/eutha<br>nctuation | escription of administrat<br>de of ULAR, a brief<br>nized and disposed as | ion<br>•                        |
| Genome Editing                                                                                          | collapse rows 🚍   expand rows 🕀           | i in h                                                                                                    | s been added                                                                                                    |                                                                           |                                 |
| Target Recipients                                                                                       | Building                                  | Lab location in                                                                                                    | Room#                                                                                                    | Action                                                                    |                                 |
| Biosafety<br>Containment                                                                                | Clinical Research Building                |                                                                                                    | 534                                                                                                    | <b>@</b>                                                                  |                                 |
| Workflow &     History                                                                                  |                                           | ~                                                                                                    |                                                                                                    |                                                                           |                                 |
| collapse all   expand all                                                                               | SAVE SUBMIT                               |                                                                                                    | eck Validations                                                                                                    |                                                                           |                                 |

Scroll down or click on the "Personnel" link in the panel shortcuts to navigate to the "Personnel" section. The PI is automatically listed as personnel. To add additional personnel, click on the "Add Project Personnel" button.

| Penna<br>University of Pennsylvania |                                 |                     | = 0                                                                | Image: Welcome, DemolBC Researcher5 |
|-------------------------------------|---------------------------------|---------------------|--------------------------------------------------------------------|-------------------------------------|
| Profile & Settings IBC              |                                 |                     |                                                                    |                                     |
| Panel shortcuts                     | 21-169 : DemolBC Researce       | cher5 - New Registr | ation created - Cancer cell migration murine model using cells mo  |                                     |
| collapse all   expand all           |                                 |                     |                                                                    |                                     |
| Project                             | ▲ Personnel                     |                     |                                                                    | <ul><li>✓ </li></ul>                |
| Information                         |                                 |                     |                                                                    |                                     |
| Personnel                           | Add Project Personnel           | Click here t        | to add personnel                                                   |                                     |
| NIH Guidelines                      | collapse rows 🗖   expand rows 🗗 |                     |                                                                    |                                     |
| Material                            | Name                            | Contact details     | Training Status                                                    | Action                              |
| Genes                               | Researcher5. DemoIBC - PI       |                     | Penn Profiler Training Assessment - UNIV - Incomplete              |                                     |
| Genome Editing                      |                                 |                     | Recombinant or Synthetic Nucleic Acid Guidelines-EHRS - Incomplete |                                     |
| Target Recipients                   |                                 |                     |                                                                    |                                     |
| Biosafety                           |                                 |                     |                                                                    |                                     |
| Containment                         | ▲ NIH Guidelines                |                     |                                                                    | <ul> <li>✓ </li> </ul>              |
| Workflow &                          |                                 |                     |                                                                    |                                     |
| HISTORY                             | This section describes experin  | ments covered by th | NIH Guidelines Check the appropriate registration category(s) for  | Vour experiment: (Note: No          |
| collapse all   expand all           |                                 |                     |                                                                    |                                     |
|                                     |                                 | SAVE SUBMIT         | FOR APPROVAL  Check Validations                                    | 14 😞                                |

The "Project Personnel" box will pop up. Add the personnel affiliation by clicking the appropriate circle ("University of Pennsylvania" for Penn people or "Other" for everyone outside of the university).

|            | VIVERSITY OF PENNSYLV<br>Pro | oject Po | ersonnel                        |                          |                                                           |                       | Welcome,<br>Welcome,<br>DIBC Researcher5 |
|------------|------------------------------|----------|---------------------------------|--------------------------|-----------------------------------------------------------|-----------------------|------------------------------------------|
| Profile    | & Settings                   |          |                                 |                          |                                                           |                       |                                          |
| Dana       |                              |          | Affiliation*                    | $\bigcirc$ University of | Pennsylvania O Other Choose University A                  | Affiliation           |                                          |
| Pane       |                              |          | Edit permission                 |                          |                                                           |                       |                                          |
| collapse   | e all   expai                |          |                                 |                          |                                                           |                       |                                          |
| Pi<br>In   | roject<br>Iformation         |          |                                 |                          |                                                           | 🗙 Cancel 🛛 🕀          | Save                                     |
| Pe         | ersonnel                     | <        | 🐨 Add Project Personnei         |                          |                                                           |                       |                                          |
| Ν          | IH Guidelines                |          | collapse rows 🗖   expand rows 🖶 |                          |                                                           |                       |                                          |
| Μ          | laterial                     |          | Name                            | Contact details          | Training Status                                           |                       | Action                                   |
| G          | enes                         |          | Researcher5, DemoIBC - PI       | ۲                        | Penn Profiler Training Assessment - UNIV - Incomplete     |                       |                                          |
| G          | enome Editing                |          |                                 |                          | Recombinant or Synthetic Nucleic Acid Guidelines-EHRS - I | ncomplete             |                                          |
| Ta         | arget Recipients             |          |                                 |                          |                                                           |                       |                                          |
| Bi         | iosafety<br>ontainment       |          | ▲ NIH Guidelines                |                          |                                                           |                       |                                          |
| <b>0</b> W | /orkflow &                   |          |                                 |                          |                                                           |                       |                                          |
| Н          | istory                       | Ţ        | This section describes experin  | nents covered by t       | he NIH Guidelines. Check the appropriate registration c   | ategory(s) for your e | experiment: (Note: No                    |
| collapse   | e all   expand all           |          | 1 1 1 1 1 1 1 1                 |                          |                                                           |                       |                                          |

If you choose "University of Pennsylvania", the "Personnel name" box will appear. Start typing the name using the person's PennKey/email address.

| BAR PREN                                                              | Project Personnel |                                                    |                                |                                                                                                    |                           | olcome,<br>DIBC Researcher5 |
|-----------------------------------------------------------------------|-------------------|----------------------------------------------------|--------------------------------|----------------------------------------------------------------------------------------------------|---------------------------|-----------------------------|
| Profile & Settings Panel shor collapse all   expa Project Information | F                 | Affiliation*<br>Personnel name*<br>Edit permission | University of Per Start typing | nnsylvania O Other<br>Enter PennKey here                                                                             | •                         |                             |
| Personnel<br>NIH Guidelir                                             | conapscitows      | схранаточиз                                        |                                |                                                                                                    | ★ Cancel                  |                             |
| Material                                                              | Name              | Co                                                 | ontact details                 | Training Status                                                                                                    |                           | Action                      |
| Genes<br>Genome Edi                                                   | ng Researcher5, D | DemoIBC - PI                                       | ۹                              | Penn Profiler Training Assessment - UNIV - Incomplete<br>Recombinant or Synthetic Nucleic Acid Guidelines-EHRS - Inc | complete                  | C                           |
| Target Recip                                                          | ents              |                                                    |                                |                                                                                                    |                           |                             |
| Biosafety<br>Containmen                                               | ∧ NIH Guide       | elines                                             |                                |                                                                                                    |                           |                             |
| Workflow &     History                                                | This section      | describes experiment                               | ts covered by the              | NIH Guidelines. Check the appropriate registration ca                                                                | egory(s) for your experir | nent: (Note: No             |
| collapse all   expa                                                   | d all             |                                                    |                                |                                                                                                    |                           |                             |

Choose the appropriate name. Click the "Edit permission" box if you wish to give this person editing permission (1). Click the "Save" button to add the person to the personnel list (2).

| Profile & Settings                                            | Project F   | Personnel                                          |                                                                       |                                                                                         |                                         | Welcome,<br>DIBC Researcher5 | -  |
|---------------------------------------------------------------|-------------|----------------------------------------------------|-----------------------------------------------------------------------|-----------------------------------------------------------------------------------------|-----------------------------------------|------------------------------|----|
| Panel short<br>collapse all   expan<br>Project<br>Information |             | Affiliation*<br>Personnel name*<br>Edit permission | <ul> <li>University of</li> <li>LITTAUER, ELIZ</li> <li>1.</li> </ul> | Pennsylvania O Other<br>ZABETH Q (littauer)<br>Grant editing permission her             | × •                                     |                              |    |
| Personnel                                                     |             |                                                    |                                                                       |                                                                                         | × Cancel                                | 🕒 Save 🛛 2. Click Sa         | ve |
| Material                                                      |             | Name                                               | Contact details                                                       | Training Status                                                                         |                                         | Action                       |    |
| Genes<br>Genome Edit                                          | ing         | Researcher5, DemolBC - Pl                          |                                                                       | Penn Profiler Training Assessment - UNIV -<br>Recombinant or Synthetic Nucleic Acid Gui | Incomplete<br>delines-EHRS - Incomplete | C                            |    |
| Target Recipi<br>Biosafety                                    | ents        |                                                    |                                                                       |                                                                                         |                                         |                              |    |
| Containment<br>Workflow &<br>History                          | -           | ▲ NIH Guidelines                                   |                                                                       |                                                                                         |                                         |                              |    |
| collapse all   expan                                          | ►<br>nd all | This section describes experin                     | nents covered by t                                                    | ne NIH Guidelines. Check the appropriate                                                | e registration category(s) for          | your experiment: (Note: No   |    |

If the person is not affiliated with Penn, click "Other" (1). The "Project Personnel" box will expand. Fill out the required information (2) before clicking the "Save" button (3) at the end of the form to add the person.

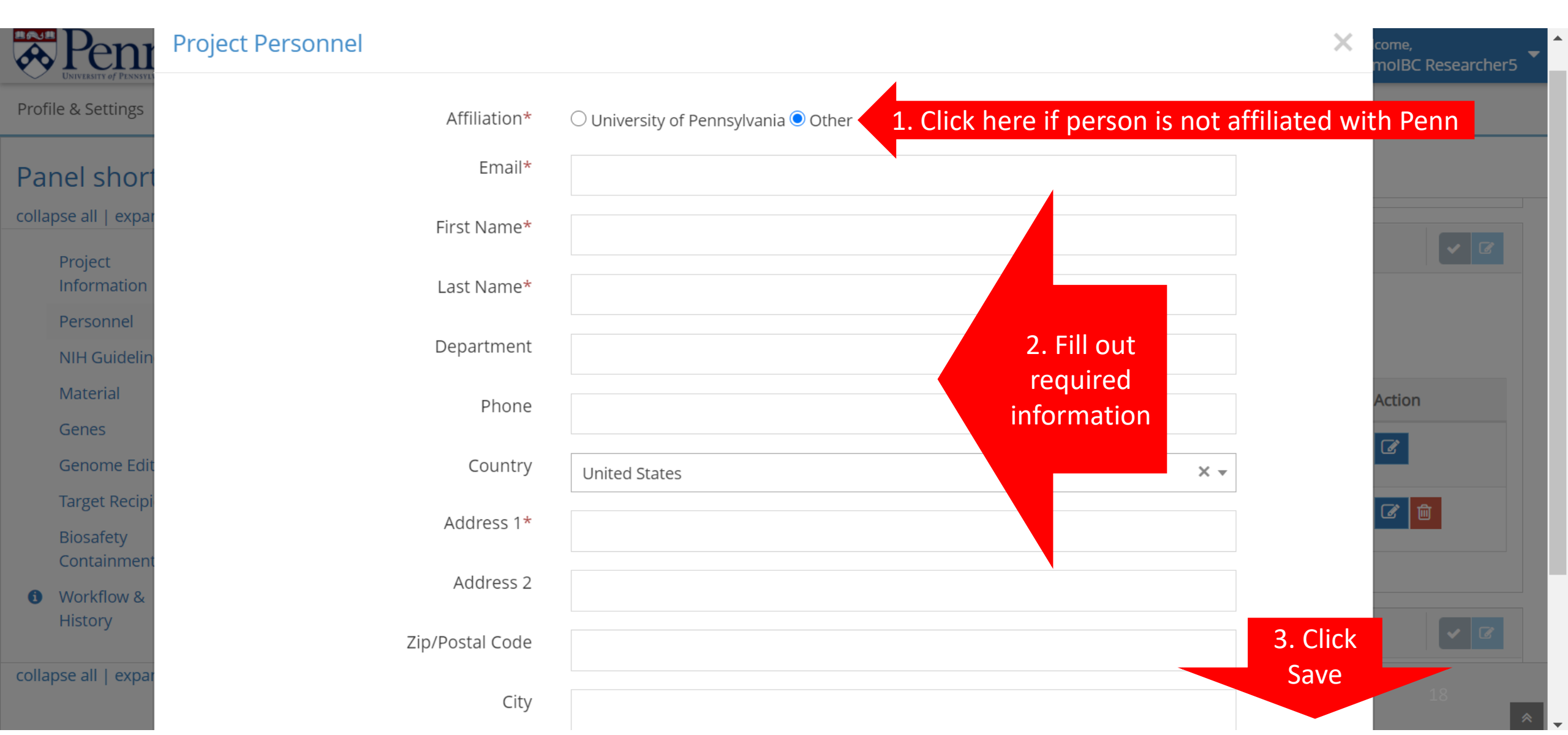

Required training (Recombinant or Synthetic Nucleic Acid Guidelines) is automatically checked for Penn affiliated personnel. All people handling the material should be listed as project personnel.

| Penna<br>UNIVERSITY OF PENNSYLVANIA |                               |                  |                                                                    | ≡ 0 ↓ 0 | Welcome,<br>DemoIBC Researcher5 |
|-------------------------------------|-------------------------------|------------------|--------------------------------------------------------------------|---------|---------------------------------|
| Profile & Settings IBC              |                               |                  |                                                                    |         |                                 |
| Panel shortcuts                     | ✔21-169 : DemolBC Rese        | archer5 - New Re | gistration created - Cancer cell migration murine model using cell | s mo    |                                 |
| collapse all   expand all           |                               |                  |                                                                    |         |                                 |
| Project                             | ▲ Personnel                   |                  |                                                                    |         | <ul><li>✓ </li></ul>            |
| Personnel                           | • Add Project Personnel       |                  |                                                                    |         |                                 |
| NIH Guidelines                      | collapse rows 🚍   expand rows | Ð                |                                                                    |         |                                 |
| Material                            | Name                          | Contact details  | Training Status                                                    |         | Action                          |
| Genes                               | Researcher5. DemolBC - Pl     |                  | Penn Profiler Training Assessment - UNIV - Incomplete              |         |                                 |
| Genome Editing                      |                               |                  | Recombinant or Synthetic Nucleic Acid Guidelines-EHRS - Incomple   | ete     |                                 |
| Target Recipients                   | Sarah Bardsley                | ۲                | N/A                                                                |         | ☑ 🗇                             |
| Biosafety                           |                               | _                |                                                                    |         |                                 |
| Containment                         | LITTAUER, ELIZABETH Q         | 0                | Penn Profiler Training Assessment - UNIV - Expired (08/30/2019)    | Status  | of required training            |
| Workflow &                          |                               |                  | Recombinant or Synthetic Nucleic Acid Guidelines-EHRS - Complet    | e (0    | 6                               |
| History                             |                               |                  |                                                                    |         |                                 |
| collapse all   expand all           |                               |                  |                                                                    |         | 19                              |
|                                     |                               |                  |                                                                    |         |                                 |

Scroll down or click on the "NIH Guidelines" link in the Panel shortcuts. Choose the appropriate registration category(s) by checking the box next to the appropriate category(s). For more information on this, please see the *Experiments Covered by the NIH Guidelines* starting on page 17 of the NIH Guidelines: <a href="https://osp.od.nih.gov/wp-content/uploads/NIH\_Guidelines.pdf">https://osp.od.nih.gov/wp-content/uploads/NIH\_Guidelines.pdf</a>

| UNIVERSITY of PENNSYLVANIA                            | E O C O DemolBC Researcher5                                                                                                    |  |  |  |  |  |  |
|-------------------------------------------------------|----------------------------------------------------------------------------------------------------|--|--|--|--|--|--|
| Profile & Settings IBC                                |                                                                                                    |  |  |  |  |  |  |
| Panel shortcuts                                       | ✓ 21-169: DemoIBC Researcher5 - New Registration created - Cancer cell migration murine model using cells mo                                                                                                    |  |  |  |  |  |  |
| collapse all   expand all                             | ▲ NIH Guidelines                                                                                                    |  |  |  |  |  |  |
| Project<br>Information<br>Personnel<br>NIH Guidelines | This section describes experiments covered by the NIH Guidelines. Check the appropriate registration category(s) for your experiment: (Note: No research may be initiated for categories A through D below until ALL required approvals are received.) |  |  |  |  |  |  |
| Material<br>Genes<br>Genome Editing                   | III-A. Experiments that Require Institutional Biosafety Committee Approval, RAC Review, and NIH Director Approval Before Initiation.                                                                                                    |  |  |  |  |  |  |
| Target Recipients                                     | 1. Major Actions (see Section IV-C-1-b-(1) of the NIH guidelines).                                                                                                    |  |  |  |  |  |  |
| Biosafety<br>Containment<br>Workflow &<br>History     | 1a. Deliberate transfer of drug resistance trait to microorganisms that are unknown to acquire the trait naturally, if such acquisition could compromise use of the drug to control disease agents in humans, veterinary medicine or agriculture.      |  |  |  |  |  |  |
| collapse all   expand all                             |                                                                                                    |  |  |  |  |  |  |

# If necessary, scroll down through the NIH Guidelines. Click on the boxes next to the appropriate selections.

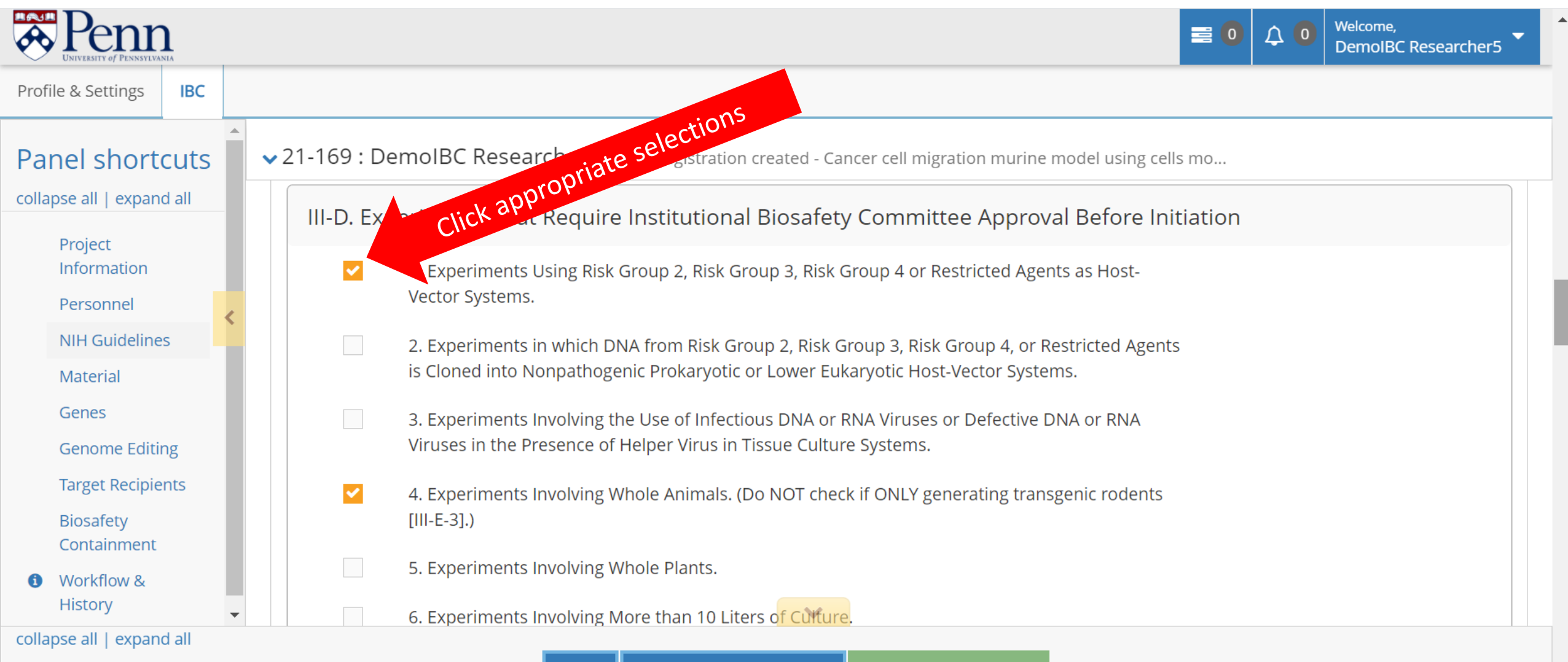

Scroll down or click "Material" in the Panel shortcuts. Fill out the section appropriately. Add the vector map by clicking on the purple "Drop files here or click to choose" button. Vector maps must be png, jpeg, doc, or pdf files.

| Penna<br>UNIVERSITY of PENNSYLVANIA |                                            | E 0 $4$ Welcome,<br>DemolBC Researcher5                              |
|-------------------------------------|--------------------------------------------|----------------------------------------------------------------------|
| Profile & Settings IBC              |                                            |                                                                      |
| Panel shortcuts                     | ✓ 21-169 : DemoIBC Researcher5 - New Regis | stration created - Cancer cell migration murine model using cells mo |
| collapse all   expand all           |                                            |                                                                      |
| Project                             | ▲ Material                                 |                                                                      |
| Information                         | Name of Material*                          | pLenti-puro                                                          |
| Personnel                           |                                            |                                                                      |
| NIH Guidelines                      | Upload Map of Expression Casette*          | Drop files here or click to choose     Click here to add vector maps |
| Material                            |                                            |                                                                      |
| Genes                               |                                            | Documents to unload pending save:                                    |
| Genome Editing                      |                                            | Documents to uploud perfuing suve.                                   |
| Target Recipients                   |                                            | addgene-plasmid-39481-sequence-242411-map.png 💼                      |
| Biosafety<br>Containment            |                                            |                                                                      |
| Workflow &     History              | Generation of Vector System*               | × 3rd                                                                |
| collapse all   expand all           |                                            |                                                                      |
|                                     | SAVE SUBMI                                 | T FOR APPROVAL Check Validations                                     |

Scroll down or click "Genes" in the Panel shortcuts. To add genes to the registration, click the "Add Gene" button. Alternatively, if the project includes many gene targets, an Excel Spreadsheet may be uploaded by clicking on the "Drop file here or click to choose" button.

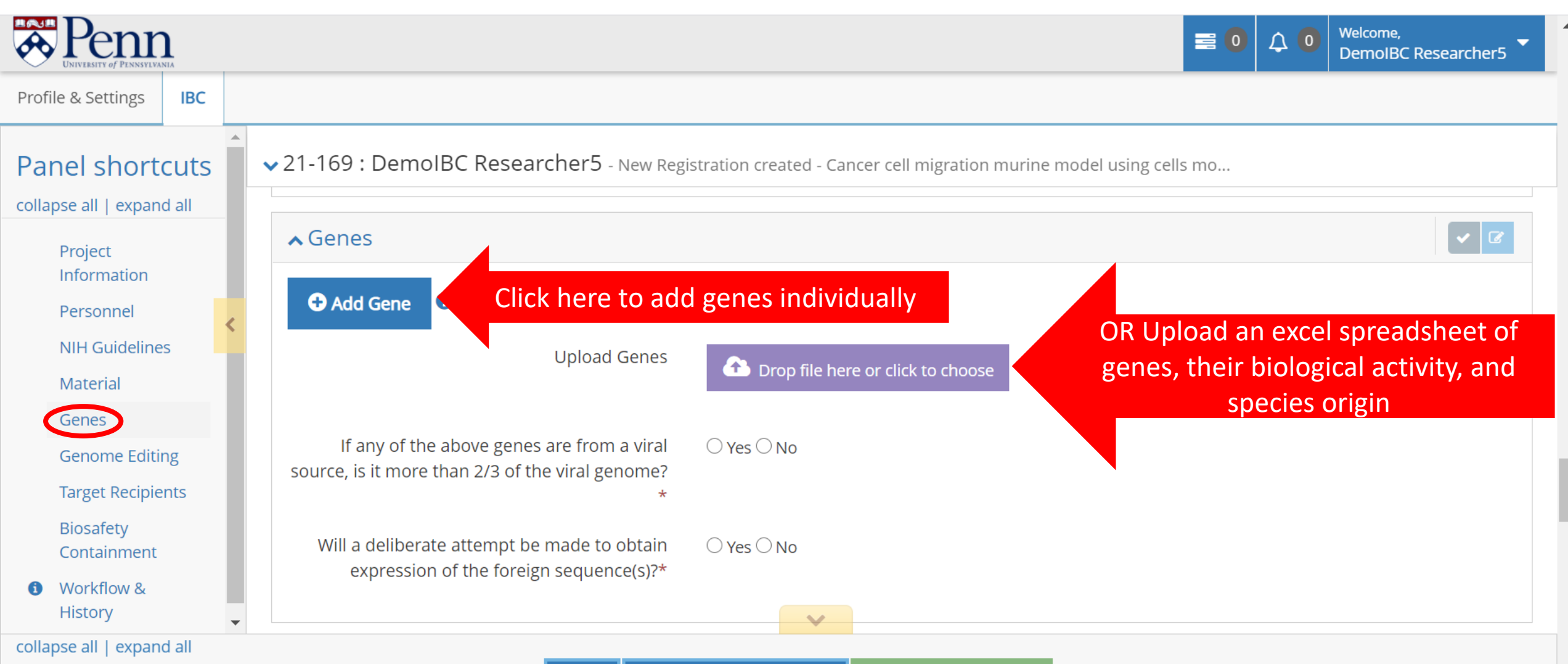

If you add genes individually, the "Gene" box will pop up. Fill out the required information (1) before clicking the "Save" button (2) to add the gene to the registration.

| Personal Provide Action of Pennsylv | Gene                                        |                           |                   | Welcome,<br>DIBC Researcher5 |
|-------------------------------------|---------------------------------------------|---------------------------|-------------------|------------------------------|
| Profile & Settings                  |                                             |                           |                   |                              |
| Panel short                         | Gene Name*                                  | GFP                       |                   |                              |
| collapse all   expar                | Biological Activity* 😯                      | Green fluorescent protein |                   |                              |
| Project<br>Information              | Source of Gene (species)* 🝞                 | A. victoria               | 1. Enter the      |                              |
| Personnel                           | Promoter                                    | CMV                       | appropriate       |                              |
| NIH Guidelin                        | le this gave from a vival course?           |                           | information       |                              |
| Material                            | is this gene from a viral source?^          | ⊖ Yes ♥ No                |                   |                              |
| Genes                               | Will a deliberate attempt be made to obtain | ● Yes ○ No                |                   |                              |
| Genome Edit                         | expression of the sequence?*                |                           |                   |                              |
| Biosafety<br>Containment            |                                             |                           | × Cancel          | • Save 2. Click Save         |
| Workflow &     History              | expression of the foreign s                 | equence(s)?*              |                   |                              |
|                                     |                                             | ×                         |                   |                              |
| conapse and expans                  |                                             |                           | Check Validations | 24                           |

The gene has been added to the registration. If necessary, add additional genes by repeating these steps. If changes are needed for a specific gene, click on the blue pencil box to make edits or the red trash can button to delete the gene entry. Complete the "Gene" section.

| Pennsylvania                                        |                                            |                                                          |                                                 | ≡ 0 ↓            | Welcome,<br>DemoIBC Researcher5 |  |  |  |  |
|-----------------------------------------------------|--------------------------------------------|----------------------------------------------------------|-------------------------------------------------|------------------|---------------------------------|--|--|--|--|
| Profile & Settings IBC                              |                                            |                                                          |                                                 |                  |                                 |  |  |  |  |
| Panel shortcuts                                     | ✓ 21-169 : DemolB                          | C Researcher5 - New Registrat                            | ion created - Cancer cell migration murine mode | l using cells mo |                                 |  |  |  |  |
| collapse all   expand all                           |                                            |                                                          |                                                 |                  |                                 |  |  |  |  |
| Project                                             | ▲ Genes                                    |                                                          |                                                 |                  | ✓ Ø                             |  |  |  |  |
| Personnel                                           | • Add Gene                                 |                                                          | alete                                           |                  |                                 |  |  |  |  |
| NIH Guidelines                                      | collapse rows 🗖   expand rows 🗗            |                                                          |                                                 |                  |                                 |  |  |  |  |
| Material                                            | Gene Name                                  | Biological Activity                                      | Source of Gene (species)                        | Promoter         | Action                          |  |  |  |  |
| Genes                                               | GFP                                        | Green fluorescent protein                                | A. victoria                                     | CMV              |                                 |  |  |  |  |
| Genome Editing                                      |                                            |                                                          |                                                 |                  |                                 |  |  |  |  |
| Target Recipients                                   |                                            | Upload Genes                                             |                                                 | Edit             |                                 |  |  |  |  |
| Biosafety<br>Containment                            |                                            |                                                          | Drop file nere or click to choose               | clickto          | •                               |  |  |  |  |
| <ul> <li>Workflow &amp;</li> <li>History</li> </ul> | If any of the al<br>source, is it more tha | oove genes are from a viral Oan 2/3 of the viral genome? | Yes No                                          |                  |                                 |  |  |  |  |
| collapse all   expand all                           |                                            |                                                          |                                                 |                  |                                 |  |  |  |  |
|                                                     |                                            | SAVE SUBMIT FO                                           | OR APPROVAL Scheck Validations                  |                  | 25 😞                            |  |  |  |  |

Scroll down or click "Genome Editing" in the Panel shortcuts. Respond "Yes" or "No" to the genome editing technology question. If you are using genome editing technology, additional boxes will appear. Fill out the information. To add genomic targets, click the "Add Genomic Target" box OR add an excel spread of genomic targets, their biological activities, species origin of the target, and the functional consequence of the editing by clicking the "Drop file here or click to choose" box.

| Pennsylvania              |                                                                                                    | <b>0</b> | <b>↓</b> 0 | Welcome,<br>DemoIBC Researcher5 |
|---------------------------|----------------------------------------------------------------------------------------------------|----------|------------|---------------------------------|
| Profile & Settings IBC    |                                                                                                    |          |            |                                 |
| Panel shortcuts           | ◆ 21-169 : DemoIBC Researcher5 - New Registration created - Cancer cell migration murine model using cells | s mo     |            |                                 |
| collapse all   expand all | ▲ Genome Editing                                                                                           |          |            | <ul> <li>✓ III</li> </ul>       |
| Project<br>Information    | Are you using genome editing technology?* ? • Yes O No                                                     |          |            |                                 |
| Personnel                 | Identify the system you are using* CRISPR/Cas9                                                             |          |            | X v                             |
| NIH Guidelines            | Name and Species of Cas9 Nuclease* ② S. pyogenes                                                           |          |            |                                 |
| Genes<br>Genome Editing   | Add Genomic Target     Click here to add genomic targets individually                                      |          |            |                                 |
| Target Recipients         | Upload Genomic Target*  OR Click here OR Click here                                                        | to ad    | d spre     | adsheet of targets              |
| Biosafety<br>Containment  |                                                                                                    |          | _          |                                 |
| Workflow &                | Method of Delivery: Nuclease* select some                                                                  |          |            |                                 |
| History                   | Method of Delivery: Guide RNA* select some                                                                 |          |            |                                 |
|                           |                                                                                                    |          |            | 26                              |

The "Target" box will pop up. Fill out the appropriate information. Multiple selections may be made for the "Functional Consequence" by clicking more than one option from the drop-down menu.

|       | Penny UNIVERSITY OF PENNSYLV | Target                                                              | Welcome,<br>X DIBC Researcher5 |
|-------|------------------------------|---------------------------------------------------------------------|--------------------------------|
| Pro   | file & Settings              |                                                                     |                                |
| Pa    | nel short                    | Gene Name* 😧 CD47                                                   |                                |
| colla | apse all   expar             | Biological Activity* 🛿 Cell surface protein, promotes cell survival |                                |
|       | Project<br>Information       | Functional Consequence* 2 × Deletion ×                              |                                |
|       | Personnel                    | Target Species*                                                     |                                |
|       | NIH Guideline                | Insertion                                                           | _                              |
|       | Material                     | Mutation Multiple options available!                                |                                |
|       | Genes                        | Epigenetic Regulation                                               | Save                           |
|       | Genome Editi                 | ing Other                                                           |                                |
|       | Target Recipie               | ents Upload Genomic Target*                                         |                                |
|       | Biosafety<br>Containment     |                                                                     |                                |
| 6     | Workflow &                   | Method of Delivery: Nuclease* select some                           |                                |
|       | History                      | Method of Delivery: Guide RNA* select some                          |                                |

Click "Save" to add the genomic target to the registration. Continue adding genomic targets.

| Pennet                   | Target                                                              | Welcome,<br>VBC Researcher5 |
|--------------------------|---------------------------------------------------------------------|-----------------------------|
| Profile & Settings       |                                                                     |                             |
| Danal short              | Gene Name* 😵 CD47                                                   |                             |
| collapse all   expan     | Biological Activity* 🥹 Cell surface protein, promotes cell survival | <ul> <li>✓ 𝔅</li> </ul>     |
| Project<br>Information   | Functional Consequence* 2 × Deletion × Mutation x                   |                             |
| Personnel                | Target Species* Human                                               |                             |
| Material                 |                                                                     |                             |
| Genes                    | × Cancel                                                            | Save Click here             |
| Genome Edit              |                                                                     |                             |
| Target Recipi            | nts Upload Genomic Target* C Drop file here or click to choose      |                             |
| Biosafety<br>Containment |                                                                     |                             |
| Workflow &               | Method of Delivery: Nuclease* select some                           |                             |
| History                  | Method of Delivery: Guide RNA* select some                          |                             |
|                          |                                                                     |                             |

Choose the "Method of Delivery" for the Nuclease and the Guide RNA from the drop-down menus that appear after clicking on the boxes.

| Penna University of PENNSYLVANIA                                 |   |                 |                     |              |                                                     | ≡ 0                  | ↓ 0  | Welcome,<br>DemoIBC Researcher5 |
|------------------------------------------------------------------|---|-----------------|---------------------|--------------|-----------------------------------------------------|----------------------|------|---------------------------------|
| Profile & Settings                                               | c |                 |                     |              |                                                     |                      |      |                                 |
| Panel shortcut                                                   | S | 21-169 : Dem    | oIBC Research       | er5 - New Re | gistration created - Cancer cell migration murine r | nodel using cells mo |      |                                 |
| collapse all   expand all<br>Project<br>Information<br>Personnel |   | CD47            | Human               | Cell sur     | face protein, promotes cell survival                | Deletion<br>Mutation |      |                                 |
|                                                                  |   |                 | Upload Gene         | omic Target* | ① Drop file here or click to choose                 |                      |      |                                 |
| NIH Guidelines                                                   |   |                 |                     |              |                                                     |                      | _    |                                 |
| Genes                                                            |   |                 | Method of Deliver   | y: Nuclease* | select some                                         | had                  | here |                                 |
| Genome Editing                                                   |   | Μ               | lethod of Delivery: | Guide RNA*   | Plasmid                                             | delivery method      |      |                                 |
| Biosafety                                                        | 5 |                 |                     |              | Viral Vector Select                                 |                      |      |                                 |
| Containment Oversetation Containment                             |   | ▲ Target Reci   | pients              |              | Other                                               |                      |      | ✓ 3                             |
| History                                                          |   | Indicate the re | cipient(s) of the   | rsNA mate    | rial (select all that apply)                        |                      |      |                                 |
|                                                                  |   |                 |                     |              | Animal                                              |                      |      | 29                              |
|                                                                  | - |                 |                     |              | Cells                                               |                      |      |                                 |

If viral vector is selected, select the type of viral vector for Nuclease and Guide RNA delivery from the drop-down menus. Answer the remaining question.

|       | Penn<br>UNIVERSITY of PENNSYLVANIA |                                   |     |                  |                                |               |                                                                | <b>0</b> | ↓ 0 | Welcome,<br>DemoIBC Researcher5 |
|-------|------------------------------------|-----------------------------------|-----|------------------|--------------------------------|---------------|----------------------------------------------------------------|----------|-----|---------------------------------|
| Prof  | ile & Settings                     | BC                                |     |                  |                                |               |                                                                |          |     |                                 |
| Pa    | nel shortcu                        | ts                                | ^   | 21-169 : Demo    | IBC Researcher5                | - New Registr | ation created - Cancer cell migration murine model using cells | mo       |     |                                 |
| colla | apse all   expand all              |                                   |     | CD47             | Human                          | Cell surface  |                                                                |          |     | Q 💼                             |
|       | Project                            |                                   |     |                  |                                |               | AAV                                                            |          |     |                                 |
|       | Personnel                          |                                   |     |                  | Upload Genomic                 | Target*       | et* Adenovirus                                                 |          |     |                                 |
|       | NIH Guidelines                     | 4                                 | < l |                  |                                |               | Lentivirus                                                     |          |     |                                 |
|       | Material                           | Material Method of Delivery: Nucl |     | iclease*         | Retrovirus                     |               |                                                                |          |     |                                 |
|       | Genes                              |                                   |     |                  |                                |               | Other                                                          |          |     |                                 |
|       | Genome Editing                     |                                   |     | Type of Viral    | Vector for Nuclease D          | elivery*      | Lentivirus                                                     |          |     | × •                             |
|       | Target Recipients                  |                                   |     | Me               | Method of Delivery: Guide RNA* |               | × Viral Vector                                                 | ×        |     |                                 |
|       | Biosafety<br>Containment           |                                   |     |                  |                                |               |                                                                |          |     |                                 |
| 1     | Workflow &                         |                                   |     | Type of Viral Ve | ector for Guide RNA D          | elivery*      | Lentivirus                                                     |          |     | × •                             |
|       | History                            |                                   |     | Are the nuclease | e and guide RNA on th<br>Lent  | ivirus?*      | ● Yes ○ No                                                     |          |     |                                 |
|       |                                    |                                   |     |                  |                                |               |                                                                |          |     | 30                              |

Scroll down or click the "Target Recipients" link in the Panel shortcuts. Choose the appropriate targets and fill out the required information. If using animals, please answer "Yes" or "No" to the privately owned animals question. Privately owned animals are animals enrolled in clinical studies in the Vet School. This designation does <u>not</u> apply to research animals like mice or rats.

| Penne<br>UNIVERSITY OF PENNSYLVANIA |   |                                                         |                                                                   | <b>0</b> | ↓ 0 | Welcome,<br>DemoIBC Researcher5  |
|-------------------------------------|---|---------------------------------------------------------|-------------------------------------------------------------------|----------|-----|----------------------------------|
| Profile & Settings IBC              |   |                                                         |                                                                   |          |     |                                  |
| Panel shortcuts                     | • | ✓ 21-169 : DemoIBC Researcher5 - New Regi               | stration created - Cancer cell migration murine model using cells | 5 mo     |     |                                  |
| collapse all   expand all           |   | ▲ Target Recipients                                     |                                                                   |          |     | <ul> <li>✓</li> <li>✓</li> </ul> |
| Project<br>Information              |   | Indicate the recipient(s) of the rsNA materia           | al (select all that apply)                                        |          |     |                                  |
| Personnel                           | < |                                                         | Animal                                                            |          |     |                                  |
| NIH Guidelines<br>Material          |   |                                                         | Cells                                                             |          |     |                                  |
| Genes                               |   |                                                         | Modified Cells into Animals                                       |          |     |                                  |
| Genome Editing<br>Target Recipients |   | Type of Animal (include species and strain if mouse)* ? | mouse NSG                                                         |          |     |                                  |
| Biosafety<br>Containment            |   | Name and Species of Cells* 😯                            | A549 (human)                                                      |          |     |                                  |
| Additional review                   |   | Will privately owned (client-owned) animals be          | ○ Yes   No                                                        |          |     |                                  |
| Workflow &     History              |   | used?*                                                  |                                                                   |          |     |                                  |
|                                     |   |                                                         | Microorganism                                                     |          |     | 31 🛸                             |

Scroll down or click "Biosafety Containment" from the Panel shortcuts. Choose the appropriate containment from the drop-down menu for the Biosafety Level (BSL) and Animal Biosafety Level (ABSL).

| Penna<br>UNIVERSITY of PENNSYLVANIA          |              |                                                                |                                                                 | ■ 0     | Δ 0   | Welcome,<br>DemoIBC Researcher5 |
|----------------------------------------------|--------------|----------------------------------------------------------------|-----------------------------------------------------------------|---------|-------|---------------------------------|
| Profile & Settings IBC                       |              |                                                                |                                                                 |         |       |                                 |
| Panel shortcuts<br>collapse all   expand all | ✓ 21-169 : E | DemoIBC Researcher5 - New Regi                                 | stration created - Cancer cell migration murine model using cel | ls mo   |       |                                 |
| Project<br>Information                       | ▲ Biosate    | roject will be conducted at Biosafety                          |                                                                 |         | _     |                                 |
| Personnel<br>NIH Guidelines                  |              | Level (BSL)*                                                   | 1                                                               | ×       |       |                                 |
| Material                                     | This         | project will be conducted at Animal<br>Biosafety Level (ABSL)* | <sup>2</sup> Choose the appropriate                             | e conta | inmer | it level                        |
| Genes<br>Genome Editing                      |              | Comments*                                                      | 3                                                               |         |       |                                 |
| Target Recipients<br>Biosafety               |              |                                                                |                                                                 |         |       | //                              |
| Containment<br>Additional review             | ▲ Additio    | nal review                                                     |                                                                 |         |       | <ul><li>✓ </li></ul>            |
| <ul><li>Workflow &amp;<br/>History</li></ul> |              | IACUC Protocol Number*                                         |                                                                 |         |       | 32                              |
|                                              |              |                                                                |                                                                 |         |       | 32 😤                            |

4

Multiple containment levels may be selected. If more than one containment level is selected, an explanation in the "Comments" box must be provided.

| Penner                                         | <b>D</b> |                                                                     | ≡ 0                                                           | ↓ 0 Welcome,<br>DemoIBC Researcher5 ▼ |
|------------------------------------------------|----------|---------------------------------------------------------------------|---------------------------------------------------------------|---------------------------------------|
| Profile & Settings                             | IBC      |                                                                     |                                                               |                                       |
| Panel short                                    | cuts     | 21-169 : DemoIBC Researcher5 - New Registration                     | n created - Cancer cell migration murine model using cells mo |                                       |
| collapse all   expar                           | nd all   |                                                                     |                                                               |                                       |
| Project                                        |          | <ul> <li>Biosafety Containment</li> </ul>                           |                                                               | <ul> <li>✓ </li> </ul>                |
| Information                                    |          | This project will be conducted at Biosafety                         | ×                                                             |                                       |
| Personnei                                      |          | Level (BSL)*                                                        |                                                               |                                       |
| Material                                       | 25       | This project will be conducted at Animal<br>Biosafety Level (ABSL)* | ×1 ×2 ×                                                       |                                       |
| Genes                                          |          | Comments*                                                           |                                                               |                                       |
| Genome Edit                                    | ing      | Comments*                                                           | Provide comments here if t                                    | wo levels are selected                |
| Target Recipie                                 | ents     |                                                                     | r tovide comments here in a                                   |                                       |
| Biosafety<br>Containment                       |          |                                                                     |                                                               |                                       |
| Additional rev                                 | view     | ▲ Additional review                                                 |                                                               | <ul> <li>✓ </li> </ul>                |
| <ol> <li>Workflow &amp;<br/>History</li> </ol> |          | IACUC Protocol Number*                                              |                                                               | 33                                    |

## Scroll down or click "Additional review" in the Panel shortcuts. Provide the required information for the additional review.

| Pennan<br>University of Pennsylvania |                 |                                             |                                 | E                                    | Image: Welcome, DemolBC Researcher5 |
|--------------------------------------|-----------------|---------------------------------------------|---------------------------------|--------------------------------------|-------------------------------------|
| Profile & Settings IBC               |                 |                                             |                                 |                                      |                                     |
| Panel shortcuts                      | <b>∨</b> 21-169 | 9 : DemoIBC Researcher5 - New Reg           | istration created - Cancer cell | migration murine model using cells m | 10                                  |
| Project                              | ▲ Add           | litional review                             |                                 | 1                                    | <ul> <li>✓ </li> </ul>              |
| Information                          |                 | IACUC Protocol Number*                      |                                 | Provide the IACUC proto              | col number(s) where                 |
| Personnel                            |                 |                                             |                                 | the IBC registration nu              | mber will be used                   |
| Material                             | ∧ Wor           | kflow & History                             |                                 |                                      | C                                   |
| Genome Editing                       |                 |                                             |                                 |                                      |                                     |
| Target Recipients                    |                 | Stage - Revision #                          | Created                         | Current Status                       | Status Date                         |
| Biosafety<br>Containment             | Ð               | New Registration - revision #1.1<br>Viewing | 03/01/2021 3:27 PM              | New Registration created 💿           | 03/01/2021 10:43 AM                 |
| Additional review                    |                 |                                             |                                 |                                      |                                     |
| Workflow &     History               | Statu           | ls Requirement                              |                                 | Completion<br>State Revisio          | Completed Completed<br>n by Date    |
| -                                    |                 |                                             | ~                               |                                      |                                     |

# With all sections complete, click the "Check Validations" button to check if the registration is truly complete.

| Pennisylvania             |                |                                             |                                                 |                                        | E O C O Welcome,<br>DemolBC Researcher5 |
|---------------------------|----------------|---------------------------------------------|-------------------------------------------------|----------------------------------------|-----------------------------------------|
| Profile & Settings IBC    |                |                                             |                                                 |                                        |                                         |
| Panel shortcuts           | <b>∨</b> 21-16 | 9 : DemoIBC Researcher5 - New Re            | gistration created - Cancer o                   | cell migration murine model using cell | s mo                                    |
| collapse all   expand all |                |                                             |                                                 |                                        |                                         |
| Project                   | ∧ Ado          | litional review                             |                                                 |                                        |                                         |
| Information               |                | IACUC Protocol Number*                      | 806746                                          |                                        |                                         |
| Personnel                 |                |                                             |                                                 |                                        |                                         |
| NIH Guidelines            |                |                                             |                                                 |                                        |                                         |
| Material                  | ∧ Wo           | rkflow & History                            |                                                 |                                        |                                         |
| Genes                     |                | ,                                           |                                                 |                                        |                                         |
| Genome Editing            |                | Stage - Revision #                          | Created                                         | Current Status                         | ck for of atus Date                     |
| Target Recipients         |                | 0                                           |                                                 |                                        | echetion                                |
| Biosafety<br>Containment  | Đ              | New Registration - revision #1.1<br>Viewing | 03/01/2021 3:27 PM New Registration created • 0 |                                        | 03/01/2021 10:43 AM                     |
| Additional review         |                |                                             |                                                 | click ratio.                           |                                         |
| Workflow &                |                |                                             | ~                                               | reepin                                 | Completed Completed                     |
| collapse all   expand all |                |                                             |                                                 |                                        |                                         |
|                           |                | SAVE SUB                                    | MIT FOR APPROVAL                                | Check Valloauon                        | 35 🔦                                    |

.

The registration has been saved. All data field requirements have been met so the registration form has been completed. To submit the registration for pre-review, click the "Submit For Approval" button.

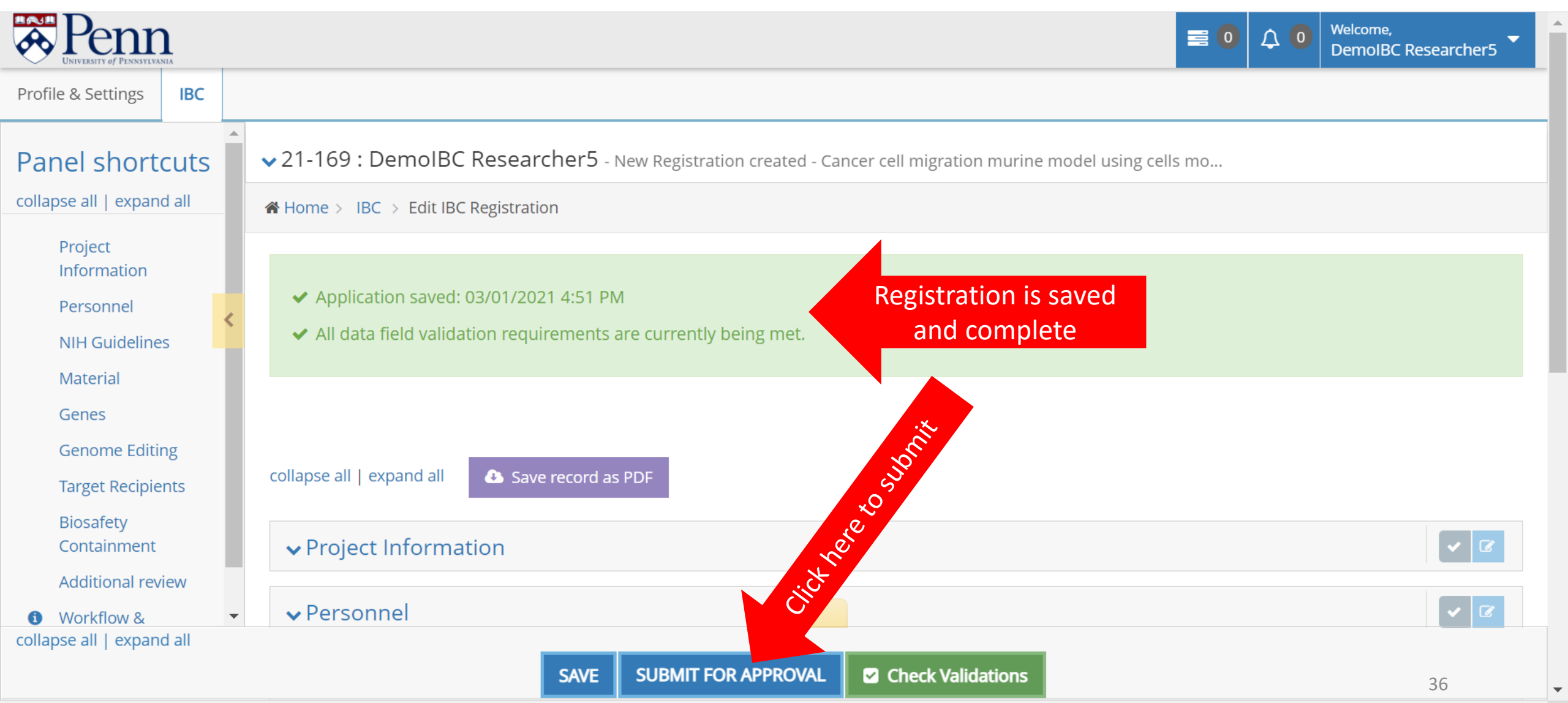

.

The registration has been successful submitted for pre-review. An email has been sent to the assigned Biosafety Officer. The Biosafety Officer will pre-review the registration.

| Prenna<br>UNIVERSITY of PENNSYLVANIA                                                                                              |                                                                                                    | 0 | ↓ 0 | Welcome,<br>DemoIBC Researcher5 |
|----------------------------------------------------------------------------------------------------|----------------------------------------------------------------------------------------------------|---|-----|---------------------------------|
| Profile & Settings IBC                                                                                                    |                                                                                                    |   |     |                                 |
| Panel shortcuts                                                                                                    | ◆ 21-169 : DemoIBC Researcher5 - Pre-review - Cancer cell migration murine model using cells mo                                            |   |     |                                 |
| collapse all   expand all                                                                                                    | Home > IBC > Edit IBC Registration                                                                                                    |   |     |                                 |
| <ul> <li>Review Comments</li> <li>Project<br/>Information</li> <li>Personnel</li> <li>NIH Guidelines</li> <li>Material</li> </ul> | ✓ Application saved and submitted for approval: 03/01/2021 4:56 PM Success!           collapse all   expand all         Save record as PDF |   |     |                                 |
| <ul> <li>Genes</li> <li>Genome Editing</li> <li>Target Recipients</li> <li>Biosafety</li> </ul>                                   | ▲ Review Comments                                                                                                    |   |     |                                 |
| Containment<br>Additional review                                                                                                  | ▲ Project Information                                                                                                    |   |     |                                 |
| History                                                                                                    | Registration Number 21-169                                                                                                    |   |     | 37                              |

When pre-review is complete, you will receive an email. Login to the website. Access the "All My Tasks" page. If this is not the landing page, access your tasks by clicking the tasks button (1). To access the registration to review the pre-review comments, click on the task message (2).

| Penn<br>University of Pennsylvania                          | 1. Click here to access "All N                       | /ly Tasks" page       | <sup>ne,</sup><br>IBC Researcher5 |
|-------------------------------------------------------------|------------------------------------------------------|-----------------------|-----------------------------------|
| rofile & Settings IBC                                       |                                                      |                       |                                   |
| All My Tasks                                                |                                                      |                       |                                   |
| Filter Search by Task meta-data                             |                                                      |                       | ^                                 |
| Туре:                                                       | Keyword:                                             | Completed Status:     |                                   |
| Filter by Task Type                                         |                                                      | Incomplete            | •                                 |
| PI                                                          |                                                      |                       |                                   |
| Select PI users                                             |                                                      |                       |                                   |
|                                                             | Filter Tasks 🔶 Reset Filters                         | on                    |                                   |
| My Assigned Tasks Following Away Schedule                   | to access registrat                                  |                       |                                   |
| Type Action Message                                         | 2. Click here                                        | Due Date Task Created |                                   |
| IBC         Modifications required         Pre-review for 2 | 1-169 has been completed and requires modifications. | 03/03/2021 11:00 AM   | <b>≥ </b> ♣ <sub>8</sub>          |

Once in the registration, click on "Review Comments" in the Panel shortcuts (1). To review specific comments, click the "+" button (2). The conversation button can be used to respond to the comment, if necessary (3). Click the "Section/Field" link to be taken directly to the section (4).

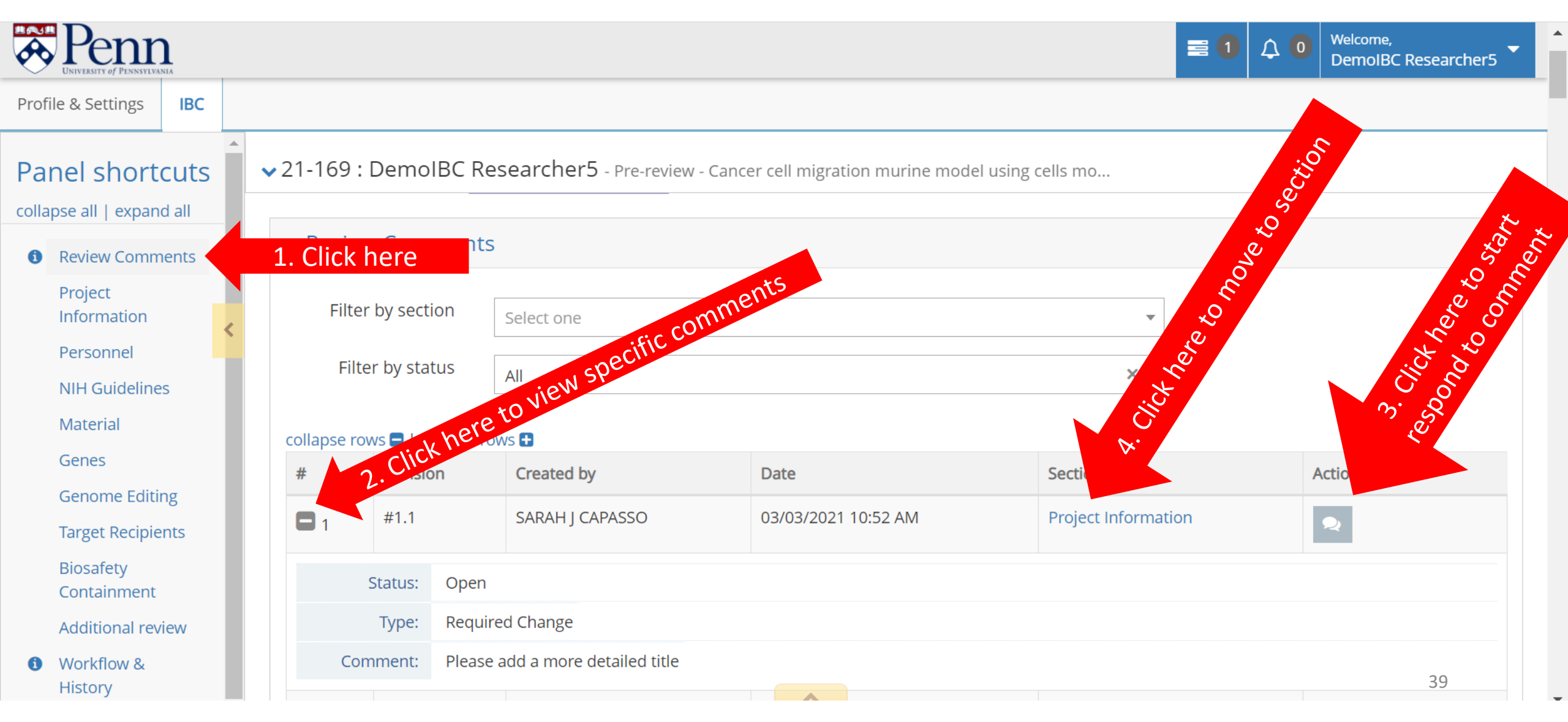

Once at the appropriate section, click on the red comment box to view the comment again (if necessary). Make the appropriate changes.

.

| Penna<br>UNIVERSITY of PENNSYLVANIA |                                    |                                                                                                    | ome,<br>noIBC Researcher5 |
|-------------------------------------|------------------------------------|----------------------------------------------------------------------------------------------------|---------------------------|
| Profile & Settings IBC              |                                    |                                                                                                    |                           |
| Panel shortcuts                     | : DemoIBC Researcher5 - Pre-review | <i>i</i> - Cancer cell migration murine model using cells mo                                                    |                           |
| collapse all   expand all           |                                    |                                                                                                    |                           |
| Review Comments     A Proj          | ect Information                    |                                                                                                    | <ul><li>✓ 𝔅</li></ul>     |
| Project Information                 | Registration Number                | 21-169                                                                                                    |                           |
| Personnel                           | Expiration Data (mm/dd/aaa)        |                                                                                                    | x 1001                    |
| NIH Guidelines                      |                                    |                                                                                                    | nene                      |
| Material                            | Title*                             | Cancer cell migration murine model using cells modified with lentiviral ver                                     |                           |
| Genes                               |                                    | est and the second second second second second second second second second second second second second second s |                           |
| Genome Editing                      |                                    | , e                                                                                                    | //                        |
| Target Recipients                   |                                    | 121 remaining                                                                                                   |                           |
| Biosafety<br>Containment            | This registration will involve*    | Generating and/or Using rsNA Materials                                                                          | <b>7</b>                  |
| Additional review                   | ➡ rsNA*                            | Lentivirus                                                                                                    | <b>7</b>                  |
| Workflow &                          |                                    |                                                                                                    |                           |
| History                             | IBC Biosafety Officer 😢            | CAPASSO, SARAH (sarahcap)                                                                                       | 40 🛸                      |

If necessary, comments may be filtered by section and/or status. Once changes have been made, click the "Review and Submit" button at the bottom of the page.

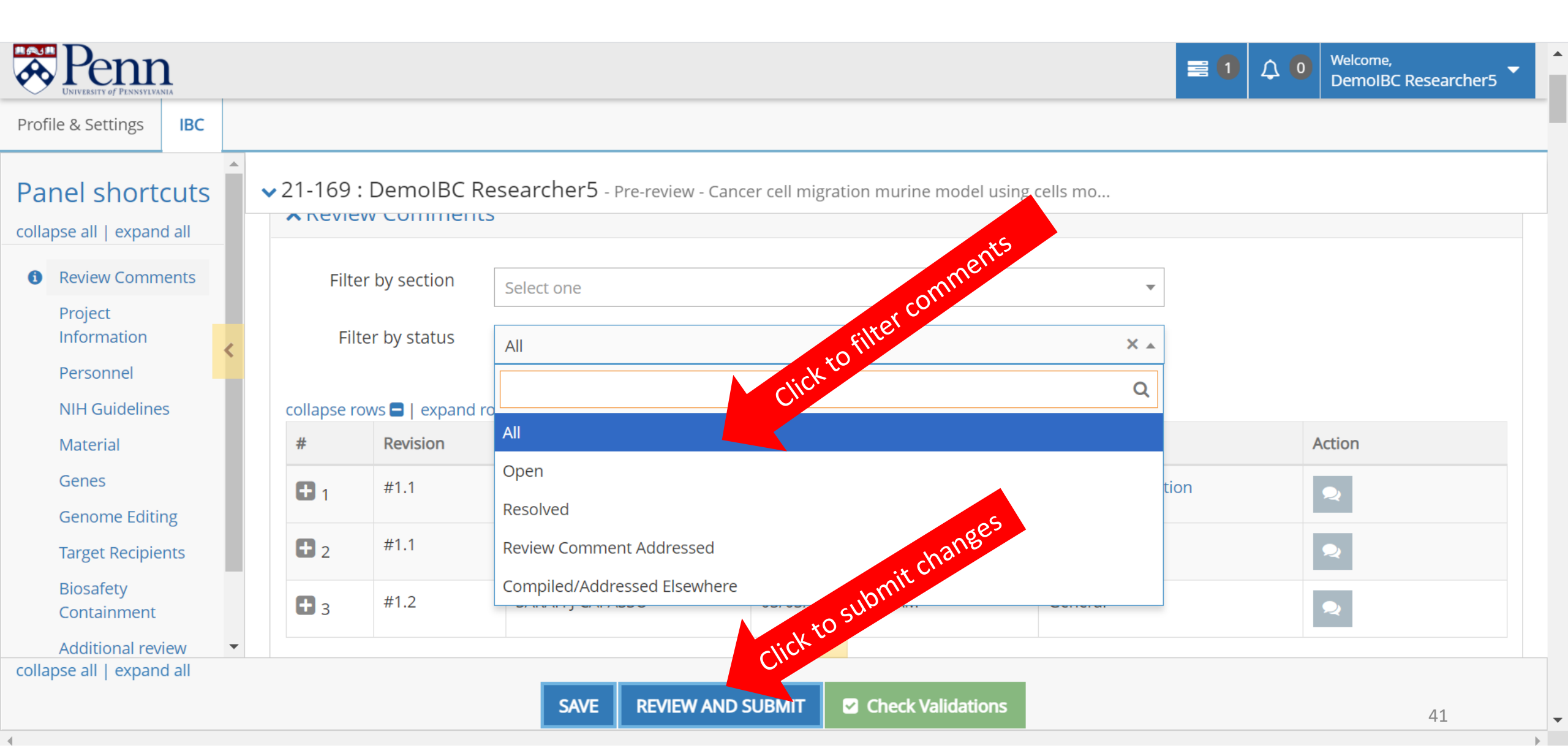

Click the "Confirm and Submit" button to continue with registration submission. An email will be sent to the assigned Biosafety Officer.

| Penna University of Pennsylvania |    | E 1 Q 0 Welcome,<br>DemolBC Researcher5                                                                                                    |
|----------------------------------|----|----------------------------------------------------------------------------------------------------|
| Profile & Settings               | с  |                                                                                                    |
| Panel shortcut                   | ts | A Home > IBC Registration Comparison View                                                                                                    |
| collapse all   expand all        |    |                                                                                                    |
| Workflow &     History           |    | IBC Registration Comparison View                                                                                                    |
| Project Information              | <  | ← Go back to current record                                                                                                    |
| Material                         |    | Your changes have been saved but THIS RECORD HAS NOT YET CORE BMITTED FOR APPROVAL.                                                             |
| Genes                            |    | changes before submitting. Otherwise, please confirm v a consistent below. If you need to make additional modifications, go back to input those |
| Genome Editing                   |    |                                                                                                    |
| Target Recipients                |    | CONTINUE EDITING CONFIRM AND SUBMIT                                                                                                    |
| Biosafety<br>Containment         |    | collapse all   expand all                                                                                                    |
| Additional review                |    |                                                                                                    |
| NIH Guidelines                   |    | ▲ Workflow & History                                                                                                    |
|                                  |    | Revisions You Are Comparing 42                                                                                                    |

After re-review is complete, you will receive an email prompting you to certify the registration. Login to the website and navigate to the "All My Tasks" page. Click on the task message to enter the registration.

| Per Duiversity of Per | INNSYLVANIA   |                                  |                   |                   | ≡ 1                 | ↓ <b>○</b> | Welcome,<br>DemoIBC Researcher5 |
|-----------------------|---------------|----------------------------------|-------------------|-------------------|---------------------|------------|---------------------------------|
| rofile & Setting      | gs IBC        |                                  |                   |                   |                     |            |                                 |
| All My T              | Tasks         |                                  |                   |                   |                     |            |                                 |
| Filter Sea            | arch by Task  | a meta-data                      |                   |                   |                     |            | ~                               |
| Type:                 |               |                                  | Keyword:          |                   | Completed Status:   |            |                                 |
| Filter by Task Type   |               |                                  | ios               | Incomplete        |                     | •          |                                 |
| PI                    |               |                                  |                   | . E               |                     |            |                                 |
| Select P              | lusers        |                                  | Le ce             | <b>%</b>          |                     |            |                                 |
|                       |               |                                  | x0                | s 🔶 Reset Filters |                     |            |                                 |
| My Assigned           | d Tasks Follo | wing Away Schedule               | . d rele          |                   |                     |            |                                 |
| Туре                  | Action        | Message                          |                   | Due Date          | Task Created        |            |                                 |
| ВС                    | Review        | IBC Registration 21-169 Requires | PI Certification. |                   | 03/03/2021 11:34 AM | Q          | 43                              |

The "Certification Form" section will be at the top of the page. Click the "I Certify this IBC Registration" box (1). Then click the "Submit" button (2). An email will be sent to the assigned Biosafety Officer and the registration will be added to an IBC meeting for review.

| Penna<br>UNIVERSITY OF PENNSYLVANIA | E 1 $\bigcirc$ Welcome,<br>DemolBC Researcher5                                                               |
|-------------------------------------|----------------------------------------------------------------------------------------------------|
| Profile & Settings IBC              |                                                                                                    |
| Panel shortcuts                     | 21-169 : DemoIBC Researcher5 - Trainings & Certification - Cancer cell migration murine model using human ce |
| Certification Form                  | ▲ Certification Form                                                                                         |
| Review Comments                     | 1. Click here to certify                                                                                     |
| Project<br>Information              | Submit 2. Click here to submit                                                                               |
| Personnel                           |                                                                                                    |
| NIH Guidelines                      |                                                                                                    |
| Material                            | ✓ Review Comments                                                                                            |
| Genes                               |                                                                                                    |
| Genome Editing                      | ✓ Project Information                                                                                        |
| Carget Recipients                   | Deveenend                                                                                                    |
| Biosafety<br>Containment            | ✓ Personnel                                                                                                  |
| Additional review                   | ✓ NIH Guidelines                                                                                             |
| Workflow &                          | •                                                                                                    |

### What happens next?

- Your registration will be reviewed at an IBC meeting.
- Your registration will either be approved and you will receive an approval letter OR your registration will require modifications. The assigned Biosafety Officer will notify you of this decision through the website.